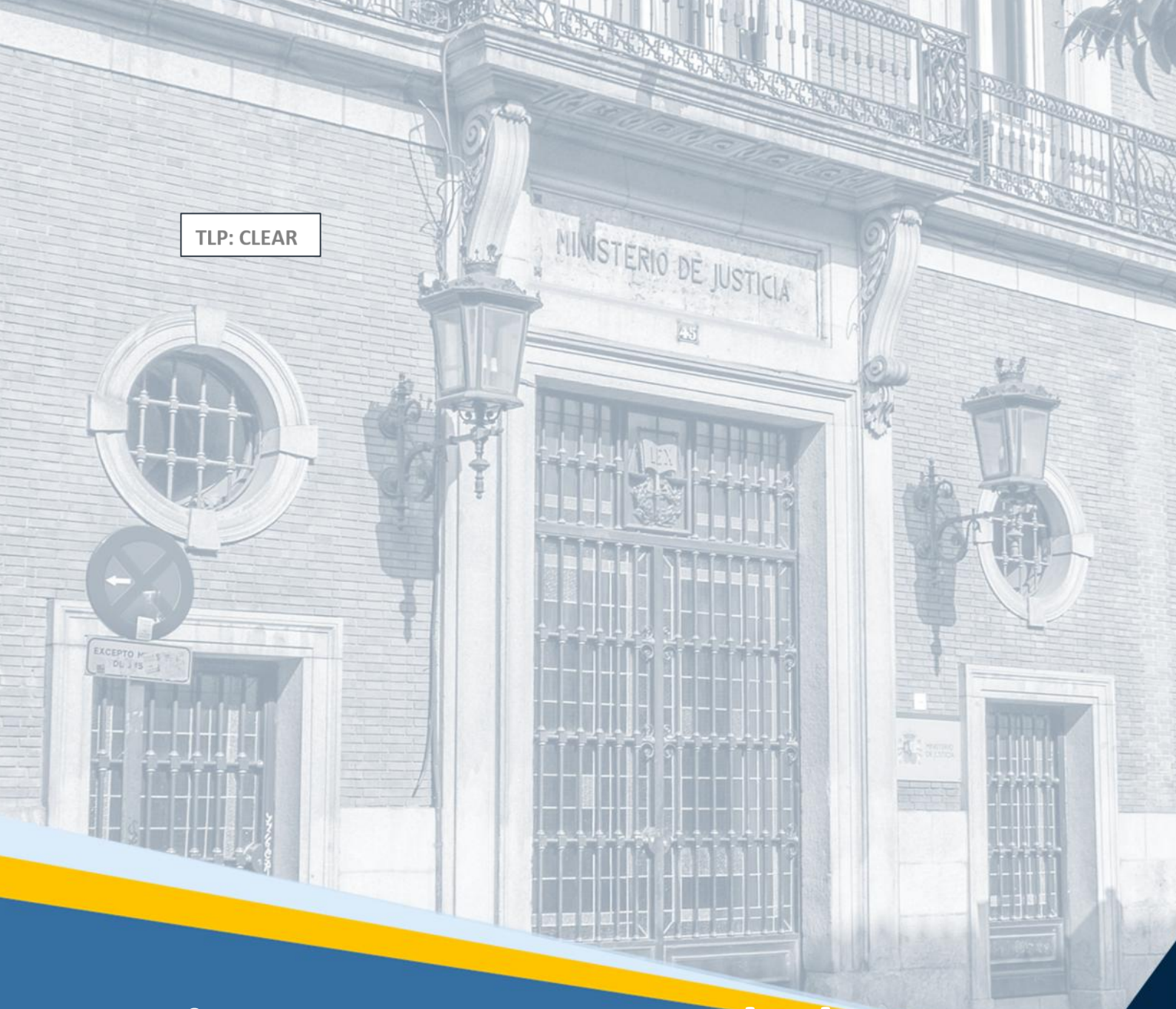

# Visor HORUS: novedades versión 5.7 (Profesionales) Guía Novedades

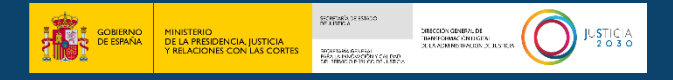

### Ficha del Documento

| AUTOR                   | Centro de Competencias Digitales                                                            |
|-------------------------|---------------------------------------------------------------------------------------------|
| ÁREA                    | Control y Calidad de los Servicios                                                          |
| PROYECTO                | Visor HORUS                                                                                 |
| LUGAR DE REALIZACIÓN    | Subdirección General de Calidad de los Servicios Digitales,<br>Ciberseguridad y Operaciones |
| NOMBRE DEL<br>DOCUMENTO | 20250211 GN_Visor Horus: novedades versión 5.7 (Profesionales)                              |

## **Control de Versiones del Documento**

| VERSIÓN | AUTOR                                  | FECHA      | DESCRIPCIÓN                                                                                                    |
|---------|----------------------------------------|------------|----------------------------------------------------------------------------------------------------|
| 0.1     | Centro de<br>Competencias<br>Digitales | 11/02/2025 | En esta guía mostraremos al profesional que accede<br>al visor de Horus las novedades que se implantarán<br>en el aplicativo con la versión 5.7. |

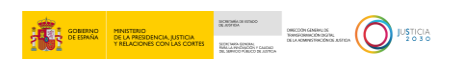

# Índice

| 1 | INT | RODUCCIÓN                 | 1 |
|---|-----|---------------------------|---|
| 2 | NO  | VEDADES DE LA VERSIÓN 5.7 | 1 |
|   | 2.1 | OPCIÓN DE FILTRADO        | 1 |
|   | 2.2 | TIPOS DE DESCARGA         | 4 |
|   | 2.3 | CAMPO NIG AUTOCOMPLETABLE | 5 |

#### **1 INTRODUCCIÓN**

El objetivo de la presente guía es describir, a los usuarios profesionales del visor HORUS, las novedades, mejoras y nuevas funcionalidades introducidas en su versión 5.7.

Las citadas novedades son:

- Opción de filtrado.
- Tipos de descargas.

#### 2 NOVEDADES DE LA VERSIÓN 5.7

A continuación, detallamos el contenido de estas novedades:

#### 2.1 Opción de filtrado

Se crea el botón de **Filtros** en la barra de herramientas del detalle del procedimiento.

| HORUS<br>MINISTERIO DE LA PRESIDENCIA,<br>JUSTICIA VRLACIONES CON LAS<br>CORTES     | 99999972C                                           |                               | ES ES  |
|-------------------------------------------------------------------------------------|-----------------------------------------------------|-------------------------------|--------|
| ← Volver                                                                            | PROC. DF 0000004/2024 - NIG 09059 45 3 2023 0000022 |                               |        |
| Arbol<br>C C V L B                                                                  | Metadatos                                           |                               |        |
| Documentos                                                                          | Datos del Procedimiento                             |                               |        |
| <ul> <li>DF 0000004/2024</li> <li></li></ul>                                        | Datos Generales                                     |                               | $\sim$ |
| 1. ESC:0000085/2023 1 DOCUMENTO EN PDFA 3A.PDF<br>FE.PRE:9/2/2024                   | Núm.Registro Y Reparto                              | NIG                           |        |
| 2. ESC:0000085/2023 2 CARÂTULA SERVICIO COMÚN<br>REGISTRO Y REPARTO FE.PRE:9/2/2024 | 0000020 / 2023                                      | 09059 45 3 2023 0000022       |        |
| 4. EEEEEE MMM MMMMMM DOCUMENTO     5. Comunicación del Acontecimiento 4: EEEEEE MMM | Procedimiento                                       | Núm.Registro Entrada Y Órgano |        |
| MMMMMM DOCUMENTO                                                                    | DERECHOS FUNDAMENTALES DF 0000004/2024              | 0000023 / 2023                |        |
| 09059450010000000149/2023 00001 DESA DESA,<br>ABOGADO                               | Clase De Reparto                                    | Destino UFT                   |        |
|                                                                                     | ASIGNACIÓN DIRECTA                                  | JDO. CONTENCIOSO/ADMTVO. N. 1 |        |
|                                                                                     |                                                     |                               |        |

Al clicar sobre este botón 🔯 se mostrará una ventana con una serie de campos de filtrado, para acotar así la búsqueda del documento que queremos obtener del procedimiento.

Estos campos, entre otros, contienen: *nombre de documento, acontecimiento, tipo de documento, documentos que contengan la palabra* y *fecha de tramitación*.

| HORUS<br>MINISTERIO DE LA PRESIDENCIA,<br>JUSTICIA Y RELACIONES CON LAS<br>CORTES                                                                                        | 99999972c<br>Seleccione los filtros a aplicar      | ×                                                 | <b>=</b> 65      |
|----------------------------------------------------------------------------------------------------|----------------------------------------------------|---------------------------------------------------|------------------|
| ← Volver                                                                                                    | Filtro por nombre de documento<br>Acontecimiento/s | Mostrar solo documentos que contengan la palabra: |                  |
| Arbol<br>C C V<br>L B<br>Descargas<br>L B                                                                                                    | Fecha de tramitación                               |                                                   |                  |
|                                                                                                    | Desde<br>Filtrar por tipo de documento             | Hasta                                             | ~                |
| <ul> <li>1. ESC0000085/2023 1 DOCUMENTO EN PDFA<br/>FELPRE:9/2/2024</li> <li>2. ESC:0000085/2023 2 CARÂTULA SERVICIO C<br/>REGISTRO Y REPARTO FELPRE:9/2/2024</li> </ul> | Mostrar                                            | • Ocultar                                         | 0000022          |
| 4. LELEE MMI AMMAMA DOCUMENTO     5. Comunicación del Acontecimiento 4: EEEEI     MMAMMA DOCUMENTO     6. ACUSE CORREO, ACTO POSITIVO                                    | CAJA/S-ARCHIVADOR/ES-PAQUETE/S-LIBRO/S             |                                                   | ntrada Y Örgano  |
| 09059450010000000149/2023 00001 DESA DI<br>ABOGADO                                                                                                    | DOCUMENTACION INDETERMINADA                        | LIMPIAR                                           | DSO/ADMTVO. N. 1 |

A modo de ejemplo, completaremos los siguientes campos y marcaremos las siguientes opciones para buscar un documento concreto del procedimiento. Tras completarlos pulsamos

| HORUS                                                                                                    | 99999972C                                      |                                                   |                  |
|----------------------------------------------------------------------------------------------------|------------------------------------------------|---------------------------------------------------|------------------|
| MINISTERIO DE LA PRESIDENCIA,<br>JUSTICIA Y RELACIONES CON LAS<br>CORTES                                                          | Seleccione los filtros a aplicar               | ×                                                 | ES 📰             |
| ← Votver                                                                                                    | Filtro por nombre de documento<br>ACUSE CORREO | Mostrar solo documentos que contengan la palabra: |                  |
| Arbol Descargas                                                                                                    | Acontecimiento/s                               | -                                                 |                  |
| Documentos                                                                                                    | Fecha de tramitación<br>Desde                  | Hasta                                             |                  |
| <ul> <li>DF 0000004/2024</li> <li>Transformado del CUA 0000001/2023</li> <li>1. ESC:0000065/2023 1 DOCUMENTO EN PDFA :</li> </ul> | Filtrar por tipo de documento                  |                                                   | ~                |
| FE.PRE:9/2/2024<br>2. ESC:0000085/2023 2 CARÂTULA SERVICIO CO<br>REGISTRO Y REPARTO FE.PRE:9/2/2024                               | Mostrar     Acuse de recibo                    | Ocultar                                           | 0000022          |
| 4. EEEEEE MMM MMMMMM DOCUMENTO     5. Comunicación del Acontecimiento 4: EEEEE                                                    | CAJA/S-ARCHIVADOR/ES-PAQUETE/S-LIBRO/S         |                                                   | ntrada Y Órgano  |
| MMMMMM DOCUMENTO     6. ACUSE CORREO, ACTO POSITIVO     09059450010000000149/2023 00001 DESA DE:                                  | CARATULA                                       |                                                   |                  |
| ABOGADO                                                                                                    | FILTRAR                                        | LIMPIAR                                           | DSO/ADMTVO, N. 1 |

Ahora, en el árbol documental se mostrará el documento que hemos buscado en la ventana de filtros.

| HORUS<br>MINISTERIO DE LA PRESIDENCIA,<br>JUSTICIA Y RELACIONES CON LAS<br>CORTES                                 | 99999972C                                               |                                                 | ES ES  |  |
|----------------------------------------------------------------------------------------------------|---------------------------------------------------------|-------------------------------------------------|--------|--|
| ← Volver                                                                                                    | PROC. DF 0000004/2024 - NIG 09059 45 3 2023 0000022     |                                                 |        |  |
| Årbol<br>< ◇ C· ▽ ↓ Ø                                                                                             | Metadatos                                               |                                                 |        |  |
| Documentos                                                                                                    | Datos del Procedimiento                                 |                                                 |        |  |
| F 0000004/2024 Transformado                                                                                       | Datos Generales                                         |                                                 | $\sim$ |  |
| <ul> <li>6. ACUSE CORREO, ACTO POSITIVO</li> <li>0905945001000000149/2023 00001 DESA DESA,<br/>ABOGADO</li> </ul> | Núm.Registro Y Reparto<br>0000020 / 2023                | NIG<br>09059 45 3 2023 0000022                  |        |  |
|                                                                                                    | Procedimiento<br>DERECHOS FUNDAMENTALES DF 0000004/2024 | Núm.Registro Entrada Y Órgano<br>0000023 / 2023 |        |  |
|                                                                                                    | Clase De Reparto<br>ASIGNACIÓN DIRECTA                  | Destino UFT<br>JDO. CONTENCIOSO/ADMTVO. N. 1    |        |  |

COMPARISON DE LA ATRODUCA AUTOCA AUTO

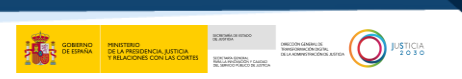

Para volver a visualizar todos los documentos del procedimiento, nuevamente clicamos en el botón de **Filtros** y pulsamos en el botón de .

| HORUS                                                                    | 99999972C                              |                                                   | _                |    |
|--------------------------------------------------------------------------|----------------------------------------|---------------------------------------------------|------------------|----|
| MINISTERIO DE LA PRESIDENCIA,<br>JUSTICIA Y RELACIONES CON LAS<br>CORTES | Seleccione los filtros a aplicar       | ×                                                 | -                | ES |
| Charles Barrell Ba                                                       | Filtro por nombre de documento         | Mostrar solo documentos que contengan la palabra: |                  |    |
| ← Volver                                                                 | ACUSE CORREO                           |                                                   |                  |    |
|                                                                          | Acontecimiento/s                       |                                                   |                  |    |
| Arbol Descargas                                                          |                                        |                                                   |                  |    |
|                                                                          |                                        |                                                   |                  |    |
| Documentos                                                               | Fecha de tramitación                   |                                                   |                  |    |
|                                                                          | Desde                                  | Hasta                                             |                  |    |
| Transformado                                                             |                                        |                                                   |                  |    |
| 6. ACUSE CORREO, ACTO POSITIVO                                           | Filtrar por tipo de documento          |                                                   |                  |    |
| 09059450010000000149/2023 00001 DESA DE<br>ABOGADO                       | Mostrar                                | Ocultar                                           | 0000022          |    |
|                                                                          | ACUSE DE RECIBO                        |                                                   |                  |    |
|                                                                          | CAJA/S-ARCHIVADOR/ES-PAQUETE/S-LIBRO/S |                                                   | intrada Y Órgano |    |
|                                                                          | CARATULA                               |                                                   |                  |    |
|                                                                          | DOCUMENTACION INDETERMINADA            |                                                   |                  |    |
|                                                                          | FILTRAR                                | LIMPIAR                                           | OSO/ADMTVO. N. 1 |    |

#### **TEN EN CUENTA**

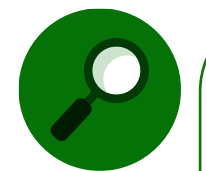

El campo **Filtrar por tipo de documento** mostrará más o menos elementos que marcar dependiendo del tipo de documento que contenga el procedimiento.

| O Mostrar                                     | • Oculta |
|-----------------------------------------------|----------|
| AUTO DE ACLARACION                            | T        |
| EXPEDIENTE ADMINISTRATIVO                     |          |
| ACUSE DE RECIBO                               |          |
| AUTO SIN ESPECIFICAR                          |          |
| CARATULA                                      |          |
| COMPARECENCIA SIN ESPECIFICAR                 |          |
| DECRETO DE INCOACION O DE ADMISION DE DEMANDA | Ū        |

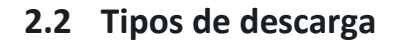

Con esta nueva versión, una vez accedamos al menú de 👤 Consulta Descargas .

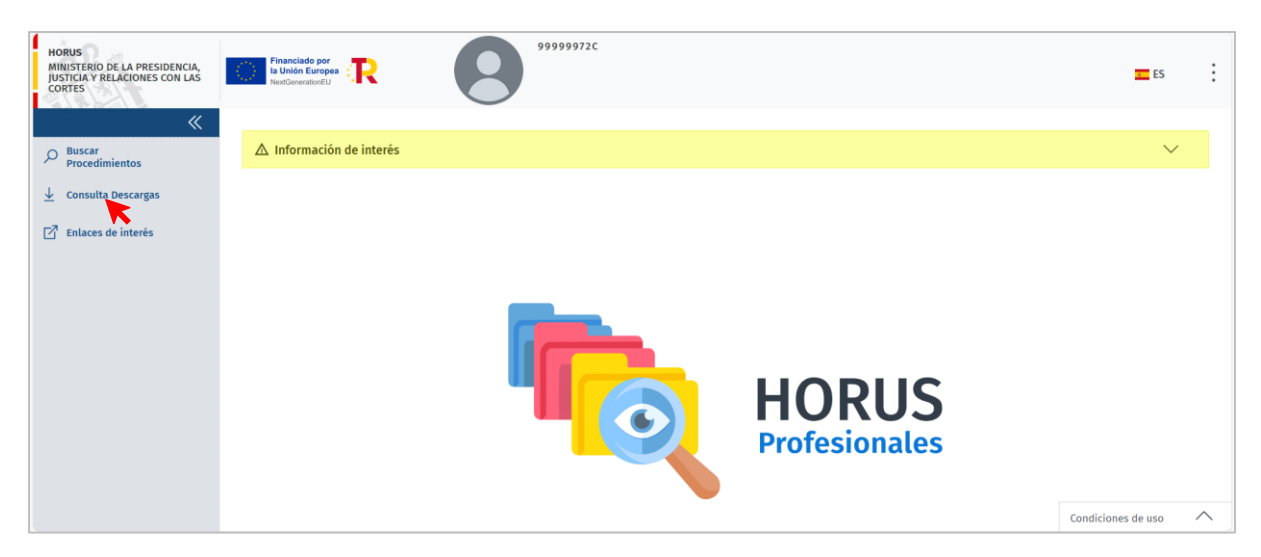

Encontraremos la nueva columna TIPO. En ella se indicará el tipo de descarga que se ha llevado a cabo (por ejemplo: *Descarga EJE* o *Descarga Proc. Construcción*).

| HORUS<br>MINISTERIO DE LA PRESIDENCIA,<br>JUSTICIA Y RELACIONES CON LAS<br>CORTES | Financiado por<br>la Unión Europea<br>NextGenerationEU          | 99999972C                                           |                                                                      | ES                                                                           |
|-----------------------------------------------------------------------------------|-----------------------------------------------------------------|-----------------------------------------------------|----------------------------------------------------------------------|------------------------------------------------------------------------------|
| <b>«</b>                                                                          | Descargar fichero                                               |                                                     |                                                                      |                                                                              |
| P Buscar<br>Procedimientos                                                        | № de filas 10 🗸 📴                                               | Е 🛛                                                 |                                                                      | ∠                                                                            |
|                                                                                   |                                                                 |                                                     | Todos                                                                |                                                                              |
| Enlaces de interés                                                                |                                                                 |                                                     |                                                                      |                                                                              |
| _                                                                                 | NOMBRE PROCEDIMIENTO                                            | \$ FECHA                                            | \$ TIPO                                                              | \$ ESTADO                                                                    |
|                                                                                   | NOMBRE PROCEDIMIENTO DF 0000004/2024                            | FECHA<br>27-12-2024 08:50:34                        | TIPO<br>Descarga Proc. Construcción                                  | ESTADO     Se ha descargado correctamente                                    |
| -                                                                                 | NOMBRE PROCEDIMIENTO DF 0000004/2024 PHA 0000024/2022 0001(PA ) | FECHA<br>27-12-2024 08:50:34<br>27-12-2024 08:50:01 | TIPO     Descarga Proc. Construcción     Descarga Proc. Construcción | ESTADO     Se ha descargado correctamente     Se ha descargado correctamente |

Por otro lado, desde el detalle del procedimiento también podremos comprobar esta mejora.

 $\overline{\mathbf{A}}$ 

| HORUS<br>MINISTERIO DE LA PRESIDENCIA,<br>JUSTICIA Y RELACIONES CON LAS<br>CORTES | 99999972C                                           |                               | ES     | : |
|-----------------------------------------------------------------------------------|-----------------------------------------------------|-------------------------------|--------|---|
| ← Volver                                                                          | PROC. DF 0000004/2024 - NIG 09059 45 3 2023 0000022 |                               |        |   |
| Árbol<br>< ◇ C• ▽<br>Lescargas                                                    | Metadatos                                           |                               |        |   |
| Documentos                                                                        | Datos del Procedimiento                             |                               |        |   |
| <ul> <li>DF 0000004/2024</li> <li>Transformado del CUA 0000001/2023</li> </ul>    | Datos Generales                                     |                               | $\sim$ |   |
|                                                                                   | Núm.Registro Y Reparto                              | NIG                           |        |   |
|                                                                                   | 0000020 / 2023                                      | 09059 45 3 2023 0000022       |        |   |
|                                                                                   | Procedimiento                                       | Núm.Registro Entrada Y Órgano |        |   |
|                                                                                   | DERECHOS FUNDAMENTALES DF 0000004/2024              | 0000023 / 2023                |        |   |
|                                                                                   | Clase De Reparto                                    | Destino UFT                   |        |   |
|                                                                                   | ASIGNACIÓN DIRECTA                                  | JDO. CONTENCIOSO/ADMTVO. N. 1 |        |   |
|                                                                                   |                                                     |                               |        |   |

Para ello nos dirigimos al botón de Descargas

CORRECT OF BRANCH TOLD CORRECT OF BRANCH CORRECT ALTOCAL TOLD CORRECT OF BRANCH CORRECT ALTOCAL TOLD CORRECT OF BRANCH CORRECT OF BRANCH CORRECT OF BRANC

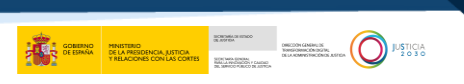

Y, una vez se muestre la ventana de **Descarga**, pulsamos en la pestaña <u>Estado de las</u> <u>Descargas</u>, en la cual veremos también la columna <u>TIPO</u>.

| HORUS<br>MINISTERIO DE LA PRESIDENCIA,<br>JUSTICIA Y RELACIONES CON LAS | Financiado por<br>la Unión Europea<br>NextOenerationEU | <b>2 0</b> 99999972                     |                                       |                                            | T ES |
|-------------------------------------------------------------------------|--------------------------------------------------------|-----------------------------------------|---------------------------------------|--------------------------------------------|------|
| CORIES                                                                  | Descarga                                               |                                         |                                       |                                            | ×    |
| ← Volver                                                                | No es posible la des                                   | carga de procedimientos con más de 2300 | 10 elementos, o fuera de la franja ho | oraria: 06:00 y 21:00, o cuya población no |      |
| Árbol                                                                   | se encuentre nabilità                                  |                                         |                                       |                                            |      |
| Documentos                                                              | Descarga Esta                                          | do de las Descargas                     |                                       |                                            |      |
| ✓                                                                       | NOMBRE PROCEDIMIENTO                                   | FECHA                                   | ТІРО                                  | ESTADO                                     |      |
| > 🛅 Transformado del CUA                                                | DF 0000004/2024                                        | 27-12-2024 08:50:34                     | Descarga Proc. Construcción           | Se ha descargado correctamente             |      |
|                                                                         |                                                        |                                         |                                       | < < 1 > »                                  |      |
|                                                                         |                                                        |                                         |                                       |                                            |      |
|                                                                         |                                                        |                                         |                                       |                                            |      |
|                                                                         |                                                        | ASIGNACIÓN DIRECTA                      |                                       | JDO. CONTENCIOSO/ADMTVO. N. 1              |      |

#### 2.3 Campo NIG autocompletable

A través de esta funcionalidad será posible pegar de una sola vez el código NIG de un procedimiento en el campo NIG.

| HORUS<br>MINISTERIO DE LA PRESIDENCIA,<br>JUSTICIA Y RELACIONES CON LAS<br>CORTES | Financiado por te Unión Europe                                                                                  |                                                                                         | ES .                                                                     |
|-----------------------------------------------------------------------------------|----------------------------------------------------------------------------------------------------|-----------------------------------------------------------------------------------------|--------------------------------------------------------------------------|
| Resear<br>Procedimientos                                                          | Buscar Procedimientos                                                                                           |                                                                                         |                                                                          |
| <u>↓</u> Consulta Descargas<br>[2] Enlaces de interés                             |                                                                                                    | Rol * ABOGADO Partido judicial Burgos Orden CONTENCIOSO                                 | Provincia     Burgos     Órgano     JDO. CONTENCIOSO/ADMTVO. N. 1 (Bt. ~ |
|                                                                                   | Para los procedimientos de la Comunidad de Madrid únicamente aparecerán procedimientos de<br>Organos Centrales. | NIG       Tipo Procedimiento       Seleccione       Image: Solo procedimientos       12 | cha incoación desde Fecha incoación hasta                                |

Para ello, en la primera casilla del campo NIG pegamos el código completo (de 19 dígitos).

| NIG 🕕 |   |   |   |   |  |
|-------|---|---|---|---|--|
|       | - | - | - | - |  |
|       |   |   |   |   |  |

De esta manera, veremos cómo se autocompletan el resto de las casillas.

| NIG 🕕 |   |    |   |   |   |      |   |         |
|-------|---|----|---|---|---|------|---|---------|
| 09059 | - | 43 | - | 2 | - | 2015 | - | 0000905 |

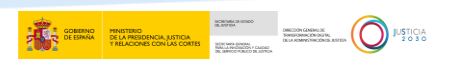

#### **TEN EN CUENTA**

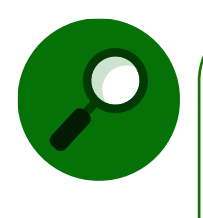

En lo que respecta los caracteres que se copien del NIG, conviene indicar las siguientes diferencias:

- Si contiene algún carácter no numérico el NIG copiado, no se realizará el pegado.
- Además, si el NIG copiado contiene espacios o el carácter "-", estos se eliminarán automáticamente.

Por último, el campo NIG incluye un mensaje informativo **(**) para indicar al usuario que tiene esta funcionalidad disponible.

| NIG 🕕 |                                                                                 |  |  |  |  |  |  |  |  |
|-------|---------------------------------------------------------------------------------|--|--|--|--|--|--|--|--|
|       | Pegar NIG completo en la primera casilla. Se autocompletarán el resto de campos |  |  |  |  |  |  |  |  |